# Google Sign Up

To access Google services you will first need a Google account. If you have not already got one all you need for this is an email address.

## Sign Up

#### URL: https://www.google.com/accounts/NewAccount

Click on the link above and complete the simple form shown. Once you have entered the required details click on the button at the end to create your account.

I accept. Create my account.

| C <b>reate an Account</b><br>I you aiready have a Google Account, you can <u>alon in here</u> . |                                                                                                    |
|-------------------------------------------------------------------------------------------------|----------------------------------------------------------------------------------------------------|
|                                                                                                 |                                                                                                    |
| Your current email address:                                                                     |                                                                                                    |
|                                                                                                 | e.g. myname@example.com. This will be used to sign-in to your account.                                                                            |
| Choose a password:                                                                              | Password strength:                                                                                                    |
|                                                                                                 | Minimum of 8 characters in length.                                                                                                    |
| Re-enter password:                                                                              |                                                                                                    |
|                                                                                                 | Remember me on this computer.                                                                                                    |
|                                                                                                 | Creating a Google Account will enable Web History. Web History is a feature                                                                       |
|                                                                                                 | that will provide you with a more personalized experience on Google that<br>includes more relevant search results and recommendations. Learn More |
|                                                                                                 | C Enable Web History.                                                                                                    |
| Location:                                                                                       | United Kingdom 👻                                                                                                    |
| Word Verification:                                                                              | Type the characters you see in the picture below.                                                                                                 |
|                                                                                                 | arthing                                                                                                    |
|                                                                                                 |                                                                                                    |

# Analytics

## URL: http://www.google.com/analytics/sign\_up.html

To access Google Analytics you will need to register your Google Account with Google Analytics. Follow the link above and enter your account email address and password.

You do not need to set up your website in this account if you just want to view the stats. However, if you want to setup your own analytics settings, then login to your account, (See Sign in below), and create a new profile for the domain.

## Sign in

#### URL: https://www.google.com/accounts/Login

Having registered your account now all you need to do is log in. Follow the link above to get to the log in page. Enter your account email address and password.

Once you log in, click on 'email@address.com', (your email address), in the top right hand corner of the Google home page then 'Account settings' in the drop down menu to see the services you have access to.

For Google Spreadsheets, Google Documents or Google Presentations click on the 'Docs' link. For Google Analytics click 'Analytics'.

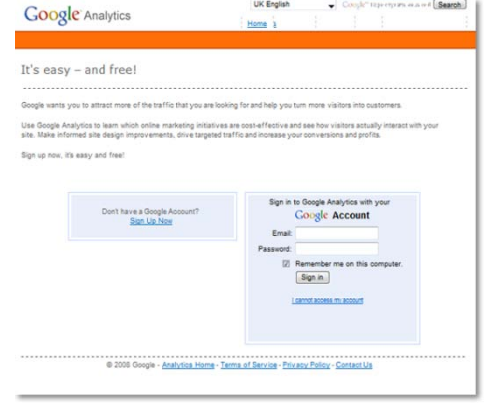

UK English

· Coogle

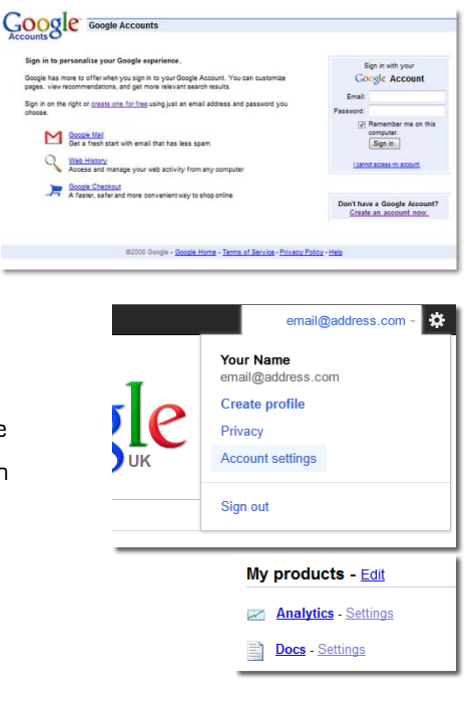

Created by: Global River, Winnington Hall, Winnington, Northwich, Cheshire CW8 4DU